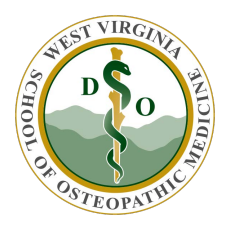

WVSOM IT Department Cisco AnyConnect (VPN) User Guide

These instructions are created on a Windows 10 computer. There may be a slight variation on older Operating Systems

1. Click on the Windows icon in the lower left corner and enter **any** in the search window. This will bring up applications with **any** in them. Click on the *Cisco AnyConnect Secure Mobility Client* app

| * *                                                                       | Discussion in the second second second second second second second second second second second second second se |                    |
|---------------------------------------------------------------------------|----------------------------------------------------------------------------------------------------|--------------------|
| Home ment Design Layout                                                   | Advantase Mailings Review View ACROBAI 🖓 list ins inflat poor work to do                                        | Mile Consets A Day |
|                                                                           |                                                                                                    |                    |
|                                                                           |                                                                                                    |                    |
|                                                                           |                                                                                                    |                    |
|                                                                           |                                                                                                    |                    |
|                                                                           |                                                                                                    |                    |
|                                                                           |                                                                                                    |                    |
|                                                                           |                                                                                                    |                    |
| All Apps Documents Sertings D                                             | nal More -                                                                                                    |                    |
|                                                                           |                                                                                                    |                    |
| Beer mater                                                                |                                                                                                    |                    |
| <ul> <li>Cisce AnyConnect Secure Mobility<br/>Client</li> </ul>           |                                                                                                    |                    |
| A19                                                                       |                                                                                                    |                    |
| Apps                                                                      | Cisco AnyConnect Secure Mobility Client                                                                         |                    |
| <ul> <li>anyconnect win 4.6.03049 core spr-<br/>ordering k9 mm</li> </ul> | >                                                                                                    |                    |
|                                                                           | CT Open                                                                                                    |                    |
| Reporting Tool                                                            | > Run as administrator                                                                                          |                    |
| Settings                                                                  | D Open file location                                                                                            |                    |
| III When I resize a snapped window,                                       | 48 Pier to Start                                                                                                |                    |
| resize any adjacent snapped window                                        | 41 Per to taskilar                                                                                              |                    |
|                                                                           | 🔄 Understall                                                                                                    |                    |
|                                                                           |                                                                                                    |                    |
|                                                                           |                                                                                                    |                    |
|                                                                           |                                                                                                    |                    |
|                                                                           |                                                                                                    |                    |
|                                                                           |                                                                                                    |                    |
|                                                                           |                                                                                                    | 10 III 15          |
| Jone Q.                                                                   | ER 💶 🖿 🖉 🕼 H H H 😆 🖉 🗶 🌍                                                                                        | ∧ ♣ ₩ # 0 Å 511M   |

- 2. When the Cisco AnyConnect Secure Mobility Client window opens:
  - a. Verify or type **sgvpn** in the dropdown window
  - b. Select Connect

| 10 | VPN:              |         |  |
|----|-------------------|---------|--|
|    | Ready to connect. |         |  |
|    | seven             | Connect |  |
|    | history.          | <br>    |  |

3. In the Cisco AnyConnect | sgvpn window, select VPN-Remote Access in the dropdown window

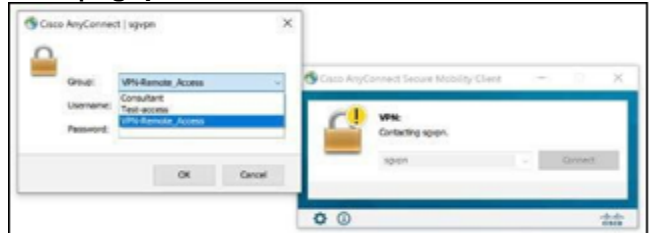

4. Enter WVSOM **username** and **password**. Enter just the username (e.g. jdoe), not the full email address (e.g. jdoe@osteo.wvsom.edu) and press **OK**.

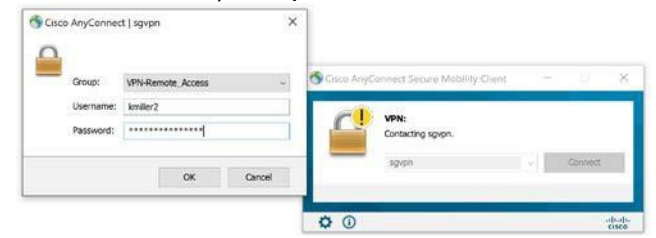

5. A message should appear in the lower right corner of the display showing that Cisco AnyConnect is connected

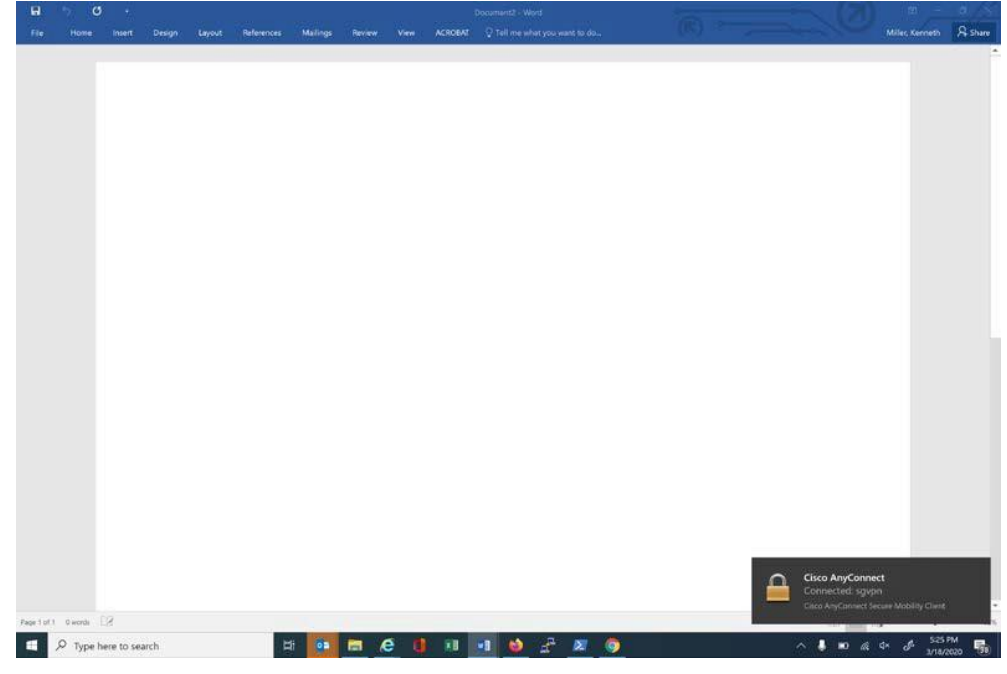

6. The status can be checked on the Task Bar. The <sup>A</sup>may need to be clicked to show additional icons in the task tray. The Cisco AnyConnect icon is a circle with a lock on it when Cisco AnyConnect is active

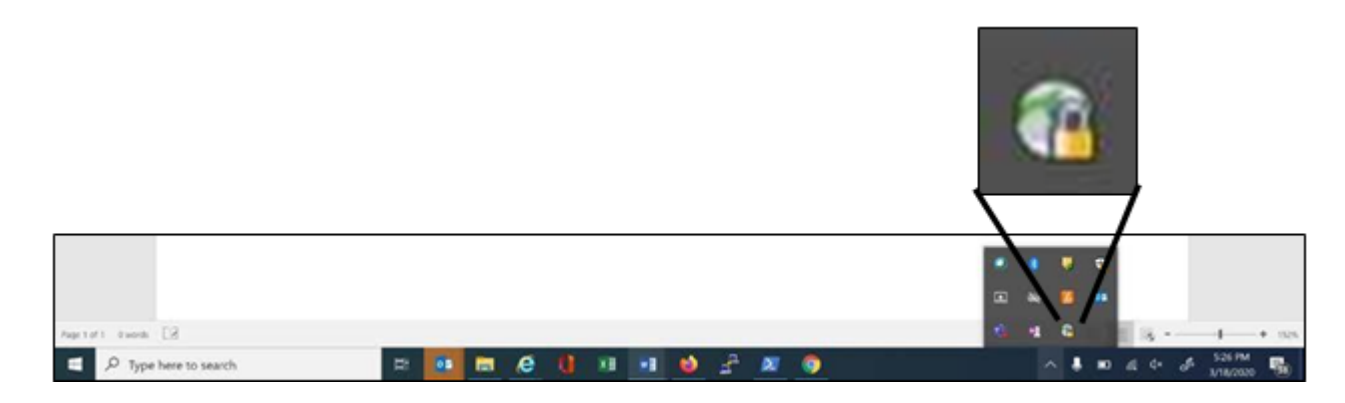

7. Once connected, shared storage is available, as illustrated by the following screen shot showing connectivity to the M: drive while connected to Cisco AnyConnect.

| and the second second se |                                                                                                    |                  |                  |                                                                                                    |                                                                                                    |                  |                   |                  |                                                                                                    |                  |                                                                                                    |
|----------------------------------------------------------------------------------------------------|----------------------------------------------------------------------------------------------------|------------------|------------------|----------------------------------------------------------------------------------------------------|----------------------------------------------------------------------------------------------------|------------------|-------------------|------------------|----------------------------------------------------------------------------------------------------|------------------|----------------------------------------------------------------------------------------------------|
| Manage Campundative (M)                                                                                                    |                                                                                                    |                  |                  |                                                                                                    |                                                                                                    |                  |                   |                  |                                                                                                    |                  | ×                                                                                                    |
| View Drive Tools                                                                                                    |                                                                                                    |                  |                  |                                                                                                    |                                                                                                    |                  |                   |                  |                                                                                                    |                  | Y (                                                                                                    |
| > CampusDrive (M:)                                                                                                    |                                                                                                    |                  |                  |                                                                                                    |                                                                                                    |                  | v ð               | Search Ca        | mpusDrive                                                                                                    | (M3              | P                                                                                                    |
| ] Name                                                                                                    | Date modified                                                                                                    | Type             | Size             |                                                                                                    |                                                                                                    |                  |                   |                  |                                                                                                    |                  |                                                                                                    |
| Accreditation                                                                                                    | 2/12/2020 8:44 AM                                                                                                    | File folder      |                  |                                                                                                    |                                                                                                    |                  |                   |                  |                                                                                                    |                  |                                                                                                    |
| Admins For Faculty                                                                                                    | 3/17/2020 4:07 PM                                                                                                    | File folder      |                  |                                                                                                    |                                                                                                    |                  |                   |                  |                                                                                                    |                  |                                                                                                    |
| Admissions                                                                                                    | 9/11/2019 2:23 PM                                                                                                    | File folder      |                  |                                                                                                    |                                                                                                    |                  |                   |                  |                                                                                                    |                  |                                                                                                    |
| 🤱 Alumni                                                                                                    | 1/29/2020 8:43 AM                                                                                                    | File foldet      |                  |                                                                                                    |                                                                                                    |                  |                   |                  |                                                                                                    |                  |                                                                                                    |
| Audio Names                                                                                                    | 8/5/2019 2:03 PM                                                                                                    | File folder      |                  |                                                                                                    |                                                                                                    |                  |                   |                  |                                                                                                    |                  |                                                                                                    |
| Biomedical Sciences                                                                                                    | 2/17/2020 1:07 PM                                                                                                    | File folder      |                  |                                                                                                    |                                                                                                    | 110              | The second second |                  |                                                                                                    |                  |                                                                                                    |
| CEC                                                                                                    | 10/14/2019 1:55 PM                                                                                                    | File folder      |                  |                                                                                                    |                                                                                                    |                  |                   |                  |                                                                                                    |                  |                                                                                                    |
| Class Photos                                                                                                    | 7/22/2016 9:48 AM                                                                                                    | File folder      |                  |                                                                                                    |                                                                                                    |                  |                   |                  |                                                                                                    |                  |                                                                                                    |
| Classified Employees                                                                                                    | 6/14/2016 8:26 AM                                                                                                    | File folder      |                  |                                                                                                    |                                                                                                    | AQ 8             | 08                |                  |                                                                                                    |                  |                                                                                                    |
| E Clinical Sciences                                                                                                    | 9/18/2010 S-18 AM                                                                                                    | Tile feilder     |                  |                                                                                                    | 1 million                                                                                                    |                  |                   |                  |                                                                                                    |                  | -                                                                                                    |
|                                                                                                    |                                                                                                    |                  |                  |                                                                                                    | 10                                                                                                    | -2 0             |                   |                  |                                                                                                    |                  | 100                                                                                                    |
| earch                                                                                                    | a 🖬 🖬 🧉 🛛                                                                                                    | 1 11 11          | 6 -              | s 👩                                                                                                    |                                                                                                    |                  |                   | 6 4×             | A 9                                                                                                    | 21 PM            | E                                                                                                    |
|                                                                                                    | Ver Drive Tools  CampusDrive (M)  Annie  Accreditation  Adminis For Faculty  Admissions  Admissions  Admissions  Biomedical Sciences  CTC  Class Rhotos  Classified Employees  Classified Employee  Classified Employee  Classified Employee  Classi | View Drive Tools | View Drive Tools | Ver Drive Tools  CampusDrive (M3)  Accreditation 2/12/2020 8:44 AM File folder Admissions 9/11/2020 4:07 PM File folder Admissions 9/11/2020 4:07 PM File folder Admissions 9/11/2020 9:23 PM File folder Admissions 9/11/2020 9:23 PM File folder Admissions 9/11/2020 9:23 PM File folder Admissions 2/12/2020 9:23 PM File folder Biomedical Sciences 2/13/2020 1:07 PM File folder Biomedical Sciences 2/13/2020 9:48 AM File folder CIC 10/14/2019 9:48 AM File folder Classified Employees 6/14/2016 9:48 AM File folder Classified Employees 6/14/2016 9:48 AM File folder Classified Employees 6/14/2016 9:48 AM File folder Classified Employees 6/14/2016 9:48 AM File folder Classified Employees 6/14/2016 9:48 AM File folder Classified Employees 6/14/2016 9:48 AM File folder Classified Employees 6/14/2016 9:48 AM File folder Classified Employees 6/14/2016 9:48 AM File folder Classified Employees 6/14/2016 9:48 AM File folder | View Drive Tools  CampusDrive (M3  Name Date modified Type Size  Accreditation 2/12/2020 8/4 AM File folder:  Admissions 9/11/2019 2/3 PM File folder  Admissions 9/11/2019 2/3 PM File folder  Admissions 9/11/2019 2/3 PM File folder  Admissions 9/11/2019 2/3 PM File folder  Admissions 9/11/2019 2/3 PM File folder  Admissions 9/11/2019 2/3 PM File folder  Admissions 1/29/2020 8/4 AM File folder  Admissions 9/11/2019 2/3 PM File folder  Admissions 9/11/2019 2/3 PM File folder  Class Fibrions 7/2/2019 9/48 AM File folder  Classified Employees 6/14/2016 8/48 AM File folder  Classified Employees 6/14/2016 8/48 AM File folder  Classified Emp | View Drive Tools | View Drive Tools  | View Drive Tools | View Drive Rook  S CampusDhive (M)  Accreditation  Accreditation  Accreditation  Admissions  Admissions  Admission | View Drive Tools | Ver Dre Texts<br>CampusDrive (M)<br>CampusDrive (M)<br>Accreditation<br>Accreditation<br>Accreditation<br>Accreditation<br>Admiss For Faculty<br>Admiss For Faculty<br>Admit For Faculty<br>Admiss For Faculty<br>Admiss For Faculty |

8. When the session is complete, click the **Cisco AnyConnect** icon to open the **Cisco AnyConnect** Secure Mobility Client window. Click on **Disconnect** to end the session.

| CO | VPN:                    |          |   |
|----|-------------------------|----------|---|
| _  | Carriection to agriptic |          |   |
|    | stada                   | Disconne | α |